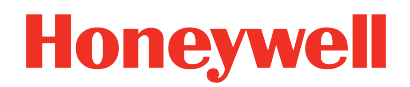

ControlEdge PLC

Release 174.1

EtherNet/IP User's Guide

RTDOC-X548-en-174A December 2022

# DISCLAIMER

This document contains Honeywell proprietary information. Information contained herein is to be used solely for the purpose submitted, and no part of this document or its contents shall be reproduced, published, or disclosed to a third party without the express permission of Honeywell International Sàrl.

While this information is presented in good faith and believed to be accurate, Honeywell disclaims the implied warranties of merchantability and fitness for a purpose and makes no express warranties except as may be stated in its written agreement with and for its customer.

In no event is Honeywell liable to anyone for any direct, special, or consequential damages. The information and specifications in this document are subject to change without notice.

Copyright 2022 - Honeywell International Sàrl

# CONTENTS

| Chapter 1 - About this guide                                            | 5  |
|-------------------------------------------------------------------------|----|
| Chapter 2 - Overview                                                    | 9  |
| Chapter 3 - Planning and Designing EtherNet/IP                          | 11 |
| Tested EtherNet/IP devices                                              | 11 |
| EtherNet/IP implementation architecture and topologies                  | 13 |
| Device Level Ring (DLR)                                                 | 15 |
| STAR with Stratix switch or MOXA switch                                 | 17 |
| Linear (Broken Ring) on Non-redundant CPM                               | 20 |
| Common network for multiple CPM                                         | 21 |
| Network usage guidelines and recommendations                            | 22 |
| Chapter 4 - Configuration                                               | 25 |
| Configuring EtherNet/IP Client                                          | 26 |
| Binding EtherNet/IP Client to an Ethernet port                          | 27 |
| Registering device types                                                | 28 |
| Editing device types                                                    | 34 |
| Configuring EtherNet/IP devices using EDS files                         | 36 |
| Configuring generic EtherNet/IP devices                                 | 44 |
| Scaling support for generic device                                      | 48 |
| Input and Output parameter of Rockwell 1756 and 1794 series I/O modules | 49 |
| Configuring communication with third-party controllers                  | 53 |
| Configuring communication with C300/UOC                                 | 53 |
| Configuring communication with ControlLogix controllers                 | 53 |
| Configuring EtherNet/IP Server                                          | 54 |
| Binding EtherNet/IP Server to an Ethernet port                          | 54 |
| Selecting EtherNet/IP for variables                                     | 55 |

| Chapter 5 - EtherNet/IP I/O Behavior during switchover | .57 |
|--------------------------------------------------------|-----|
| Chapter 6 – Diagnostic                                 | 59  |
| Configuring DLR network status                         | .59 |
| Viewing EtherNet/IP device diagnostics                 | .60 |
| EtherNet/IP device error codes                         | .62 |
| Appendix A - Status codes                              | .65 |
| Notices                                                | .67 |

CHAPTER

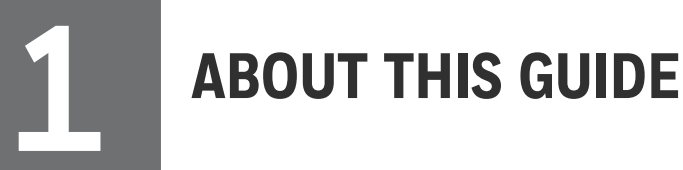

This document provides an overview of the use of EtherNet/IP<sup>™</sup> communication with ControlEdge<sup>™</sup> 900 Controller and offers practical guidance to perform a successful integration of EtherNet/IP with ControlEdge<sup>™</sup> 900 Controller.

## **Revision history**

| Revision | Date          | Description                      |
|----------|---------------|----------------------------------|
| А        | December 2022 | Initial release of this document |

# Intended audience

This documentation is intended for the following audience: Users who plan, install, configure, operate, or maintain ControlEdge<sup>™</sup> 900 controllers running the eCLR (IEC 61131-3) execution environment.

## Prerequisite skills

Knowledge of SCADA systems and experience of working in a Microsoft Windows environment are required.

# Introduction to ControlEdge Technology

| Item            | Description                                                                                                    |
|-----------------|----------------------------------------------------------------------------------------------------|
| ControlEdge PLC | ControlEdge 900 controllers running the eCLR (IEC 61131-<br>3) execution environment with PLC software options<br>configured with ControlEdge Builder.  |
| ControlEdge RTU | ControlEdge 2020 controllers running the eCLR (IEC 61131-<br>3) execution environment with RTU software options<br>configured with ControlEdge Builder. |
| ControlEdge UOC | ControlEdge 900 controllers running the Honeywell control execution environment (CEE) configured with Experion Control Builder.                         |

# Special terms

The following table describes some commonly used industry-wide and Honeywell-specific terminology:

| Terminology | Description                                                                                                    |
|-------------|----------------------------------------------------------------------------------------------------|
| Adapter     | A communication device which connects to the EtherNet/IP<br>network to serve data from a set of devices or modules<br>underneath it. Adapter typically supports I/O connectivity from<br>Scanners via implicit EtherNet/IP connections.                                                                                        |
| Assembly    | A set of data passed between a Originator and a Target after an implicit I/O connection has been established on an EtherNet/IP network.                                                                                                    |
| CIP         | Common Industrial Protocol                                                                                                    |
| EDS         | Electronic Data Sheet. A text file which specifies all the properties<br>of an EtherNet/IP device necessary for a Scanner module to<br>communicate with it. EDS files may be used in the first step of<br>creating an I/O module or device type for interfacing to an<br>EtherNet/IP device.                                   |
| IP          | Internet Protocol                                                                                                    |
| Originator  | Originator is the controller that initiates any data exchange with EtherNet/IP devices on the EtherNet/IP network.                                                                                                    |
| RPI         | Requested Packet Interval. The repetitive interval by which assemblies are periodically transported over EtherNet/IP I/O connections between Producer and Consumer.                                                                                                    |
| Scanner     | A device which connects to the EtherNet/IP network to act as a<br>client of other EtherNet/IP connected devices. ControlEdge 900<br>Controller acts as EtherNet/IP Scanner. It connects to and<br>exchanges data with Adapters of Modular I/O stations, directly<br>connected devices and Rockwell AB ControLogix controllers. |
| Target      | Target is the EtherNet/IP device that address any data requests generated by the controller.                                                                                                    |
| ТСР         | Transport Control Protocol                                                                                                    |
| UDP         | User Datagram Protocol                                                                                                    |
| ODVA        | Open DeviceNet Vendors Association                                                                                                    |

# Related documents

The following list identifies publications that may contain information relevant to the information in this document.

- ControlEdge Builder Software Installation User's Guide
- ControlEdge Builder Software Change Notice
- ControlEdge PLC and ControlEdge RTU Getting started
- ControlEdge Builder User's Guide
- ControlEdge 900 Platform Hardware Planning and Installation Guide
- ControlEdge Builder Function and Function Block Configuration Reference Guide
- ControlEdge Builder Protocol Configuration Reference Guide
- ControlEdge PLC and ControlEdge RTU Network and Security Planning Guide
- ControlEdge RTU and PLC DNP3 Outstation Device Profile
- ControlEdge RTU and PLC DNP3 Master Device Profile
- Firmware Manager User Guide

Chapter 1 - About this guide

CHAPTER

# OVERVIEW

EtherNet/IP<sup>™</sup> (Ethernet industrial protocol) is an application layer protocol for industrial automation applications. It uses all the transport and control protocols used in traditional Ethernet including the Transport Control Protocol (TCP), the User Datagram Protocol (UDP), the Internet Protocol (IP) and the media access and signaling technologies found in off-the-shelf Ethernet interfaces and devices. It allows the user to address a broad spectrum of process control needs using a single technology.

EtherNet/IP is currently managed by the Open DeviceNet Vendors Association (ODVA). EtherNet/IP is the name given to the Common Industrial Protocol (CIP<sup>™</sup>), as implemented over standard Ethernet (IEEE 802.3 and the TCP/IP UDP protocol suite). CIP encompasses a comprehensive suite of messages and services for a variety of manufacturing automation applications, including control, safety, synchronization, motion, configuration and information.

ControlEdge PLC supports comprehensive integration between ControlEdge 900 Ccontrollers and compatible devices installed on an EtherNet/IP network. An EtherNet/IP enabled ControlEdge 900 Controller can communicate with EtherNet/IP compliant devices connected on EtherNet/IP networks. Data accessed from EtherNet/IP devices (reads and writes) can be used for control and indication.

ControlEdge Builder provides options to create new device types for the supported EtherNet/IP compatible devices. To enable easy integration between ControlEdge 900 Controller and third-party controllers, ControlEdge Builder also provides a set of function blocks for the communication between controllers. Chapter 2 - Overview

CHAPTER

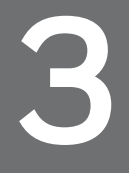

**PLANNING AND DESIGNING ETHERNET/IP** 

The following sections provide more information to help you plan and design an EtherNet/IP interface for the integration between ControlEdge 900 Controller and the EtherNet/IP compatible devices:

- EtherNet/IP implementation architecture and topology
- Network usage guidelines and recommendations

# **Tested EtherNet/IP devices**

The following table lists the tested EtherNet/IP compliant devices:

| Device category         | Device name                    | Vendor                 | Revision |
|-------------------------|--------------------------------|------------------------|----------|
| Adapter + I/O<br>module | Turck BL20-E-GW-EN,<br>adapter | Turck                  | 2.7      |
|                         | BL20-E-4IOL                    | Turck                  | 2.7      |
|                         | BL20-2RFID-S                   | Turck                  | 2.7      |
|                         | BL20-S4T-SBBS                  | Turck                  | 2.7      |
|                         | BL20-PF-24VDC-D                | Turck                  | 2.7      |
|                         | BL20-P3T-SBB                   | Turck                  | 2.7      |
|                         | BL20-BR-24VDC-D                | Turck                  | 2.7      |
|                         | BL20-4D0-24VDC-0.5A-P          | Turck                  | 2.7      |
|                         | BL20-S4T-SBCS                  | Turck                  | 2.7      |
|                         | BL20-4DI-24VDC-P               | Turck                  | 2.7      |
|                         | BL20-2AIH-I                    | Turck                  | 2.7      |
|                         | BL20-2AOH-I                    | Turck                  | 2.7      |
|                         | BL20-4DI-NAMUR                 | Turck                  | 2.7      |
|                         | BL20-2DO-R-CO                  | Turck                  | 2.7      |
|                         | BL20-E-2CNT-2PWM               | Turck                  | 2.7      |
|                         | 1756 EN2T                      | Rockwell<br>Automation | N/A      |

| Device category | Device name            | Vendor                 | Revision |
|-----------------|------------------------|------------------------|----------|
|                 | 1756 EN2TR             | Rockwell<br>Automation | N/A      |
|                 | 1756-IB32/B            | Rockwell<br>Automation | N/A      |
|                 | 1756-OB32/B            | Rockwell<br>Automation | N/A      |
|                 | 1756-IF16              | Rockwell<br>Automation | N/A      |
|                 | 1756 IF6I              | Rockwell<br>Automation | N/A      |
|                 | 1756 IF8I              | Rockwell<br>Automation | N/A      |
|                 | 1756-OF4               | Rockwell<br>Automation | N/A      |
|                 | 1794 AENTR             | Rockwell<br>Automation | N/A      |
|                 | 1794-IB16/A            | Rockwell<br>Automation | N/A      |
|                 | 1794-OB16/A            | Rockwell<br>Automation | N/A      |
|                 | 1794-IE8/B             | Rockwell<br>Automation | N/A      |
|                 | 1794-OE4/B             | Rockwell<br>Automation | N/A      |
|                 | 1794-OW8/A             | Rockwell<br>Automation | N/A      |
|                 | 1756-IF8H              | Rockwell<br>Automation | N/A      |
|                 | 1756-OF8H              | Rockwell<br>Automation | N/A      |
| Drive           | Rockwell PowerFlex 525 | Rockwell<br>Automation | N/A      |
|                 | Rockwell PowerFlex 753 | Rockwell<br>Automation | N/A      |

| Device category | Device name                                 | Vendor                 | Revision |
|-----------------|---------------------------------------------|------------------------|----------|
|                 | YASKAWA V1000                               | YASKAWA                | N/A      |
|                 | Sinamics G120                               | Siemens                | N/A      |
| Remote I/O      | FEN20-16DXP                                 | Turck                  | 2.7      |
|                 | FEN20-4DI-4DXP                              | Turck                  | 2.7      |
|                 | 1732E-OF4                                   | Rockwell<br>Automation | 1.006    |
|                 | Rockwell ArmorBlock 1732E-<br>16CFGM12P5QCR | Rockwell<br>Automation | 1.14     |
|                 | Turck BLCEN-4M12MT-<br>4AI4AO-VI            | Turck                  | 2.5      |
|                 | TBEN-L5-16DIP                               | Turck                  | 2.7      |
|                 | Turck TBEN-L5-16DOP                         | Turck                  | 2.7      |
|                 | Turck PBEN-L4-8DIDO                         | Turck                  | 2.7      |

**ATTENTION:** You can also add and configure other EtherNet/IP compliant devices and modules which are not covered in the list above, however these must be qualified and validated by the project team internally. Only after successful communication and functionality testing, these new devices should be offered to customer. If you have any difficulties in communicating a new EtherNet/IP device or module, please get in touch with Honeywell Product Development for support.

# EtherNet/IP implementation architecture and topologies

EtherNet/IP can be used to communicate between ControlEdge 900 controller and the EtherNet/IP compatible third-party devices, such as I/Os, drives, and relays.

# Supported EtherNet/IP topologies

The EtherNet/IP-I/O devices, drives, and relays can be set up in one of the following network topologies:

- Device Level Ring (DLR) topology The nodes of the network are connected in a circular mode, forming a ring.
- Linear bus topology Nodes are connected in a linear array, with a single cable hop from one device to the next.
- Star topology The nodes of the network are connected to a central hub.

The topology can also be a hybrid setup with a combination of star, linear bus, and ring topologies.

A Device-level ring topology is recommended because it provides a network that is single-fault tolerant.

In an EtherNet/IP implementation setup, the ring network includes the following components:

- EtherNet/IP compatible I/O devices, drives, and relays
- Ring supervisor
- ETAP modules for single port devices
- Stratix 5700 or Stratix 8000 switches

The Ring supervisor is an important component on the ring network because it is used as the connection media between the EtherNet/IPcompatible devices and the stratix switch. Only one node (ETAP or stratix switch) in the Device Level Ring topology can be configured as an active ring supervisor.

The stratix 5700/8000 switch is capable of playing Ring Supervisor role and can be a node on the ring.

The 1783-ETAP modules are also used to connect single-port devices on the ring and linear bus network.

**NOTE:** Moxa or any other unmanaged switches (copper/fiber) are not recommended for ring network (HSR/DLR).

# Device Level Ring (DLR)

You can set up a Device Level Ring topology with or without ETAP.

**NOTE:** It is recommended to set up Device Level Ring topology without ETAP.

**NOTE:** ETAP is optional for the Device Level Ring topology. If it is used, it can be configured using Rockwell RSLogix software. Refer to the vendor's document for more information.

**NOTE:** Stratix switches which support the Device Level Ring topology should be configured. Refer to the vendor's document for how to configure the switch.

You must follow the rules below for Device Level Ring topology:

 If the Device Level Ring topology is without ETAP, configure CPM downlink network topology as "DLR Topology" (and Rotary switch on EPM is setting as 5).

For more information about how to configure the network topology, Binding EtherNet/IP Client to an Ethernet port

For more information about the rotary switch, see "Assembling I/O racks" in the ControlEdge 900 Controller Hardware Planning and Installation Guide.

- If the Device Level Ring topology is with ETAP, configure CPM downlink network topology as "Star Topology" (and Rotary switch on EPM is setting as 4).
- Do not connect non-DLR devices directly to the network. Non-DLR devices must be connected to the network through 1783-ETAP.

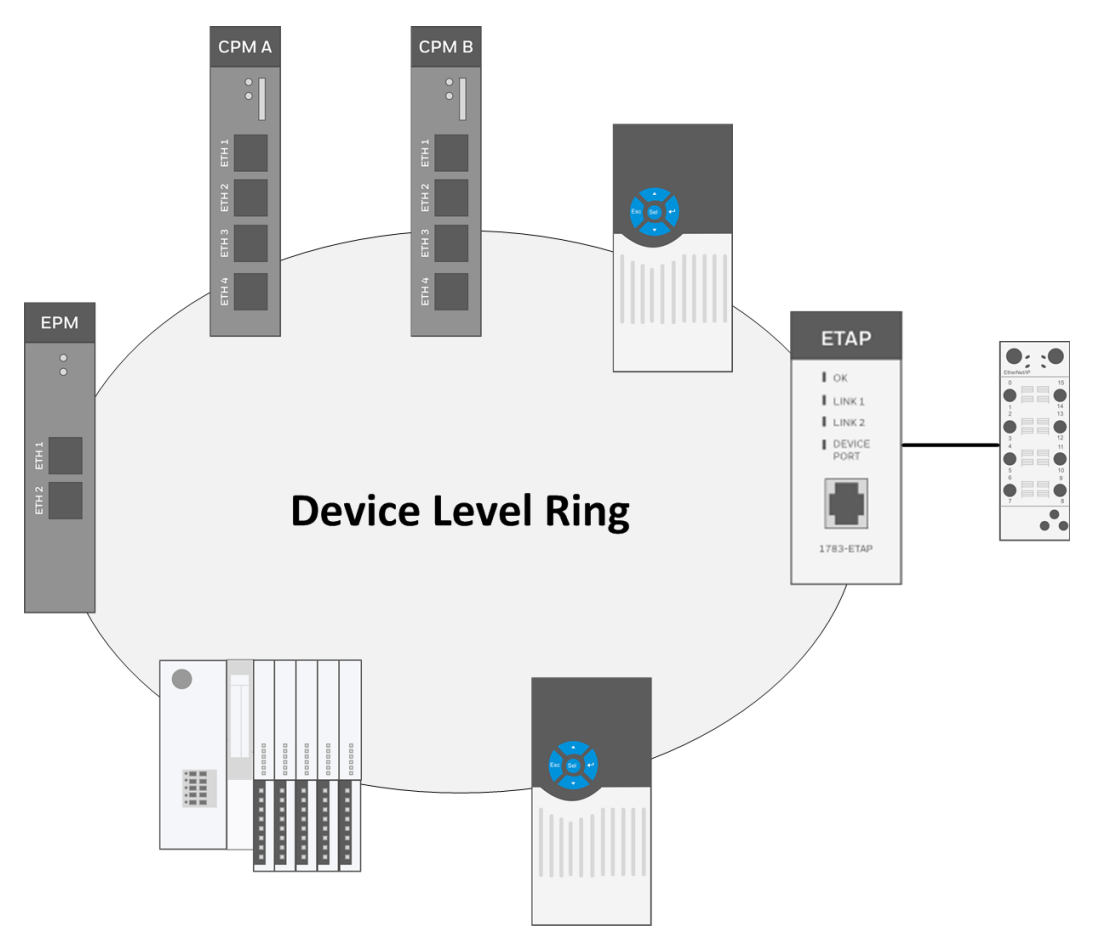

Figure 3-1: Device Level Ring topology without ETAP

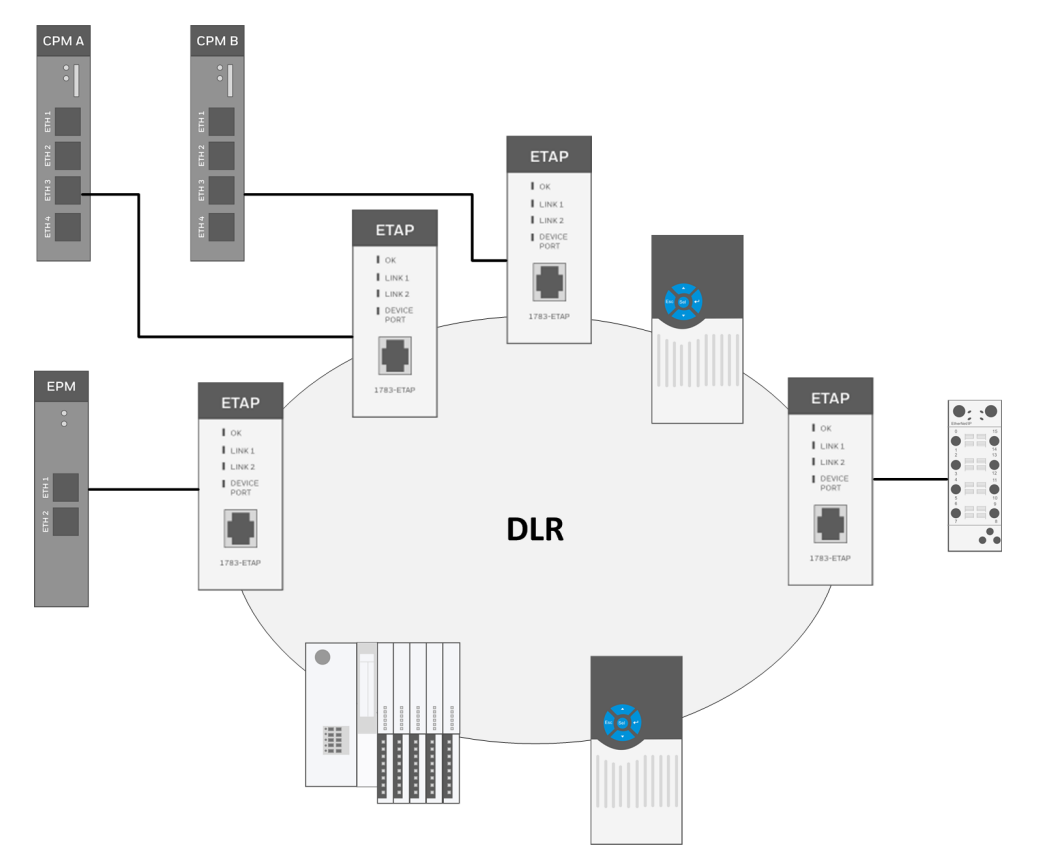

Figure 3-2: Device Level Ring topology with ETAP

# STAR with Stratix switch or MOXA switch

You must follow the rule below for Star topology:

- Only use ETH3 to connect to Stratix or MOXA switch with EtherNet/IP devices.
- Tested switches include MOXA, Stratix 5700 and Stratix 8000.
- Inter-connection with more switches for port expanding is allowed.
- Single EPM or EtherNet/IP device failed won't impact other devices operation.
- Maximum two network devices are allowed to be connected between CPM and EPM including switch and Fiber optical convertor.

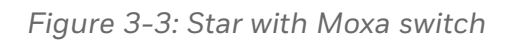

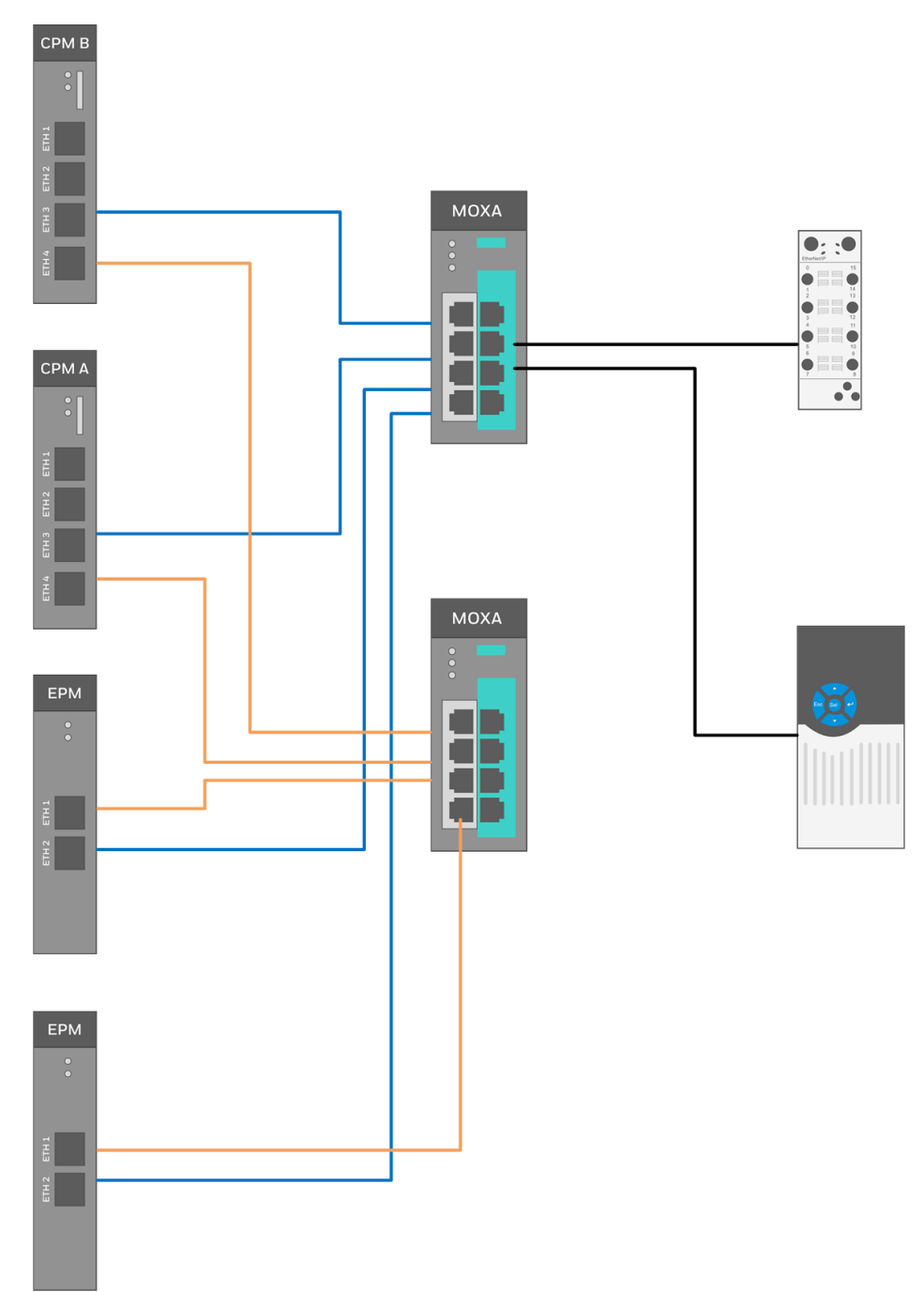

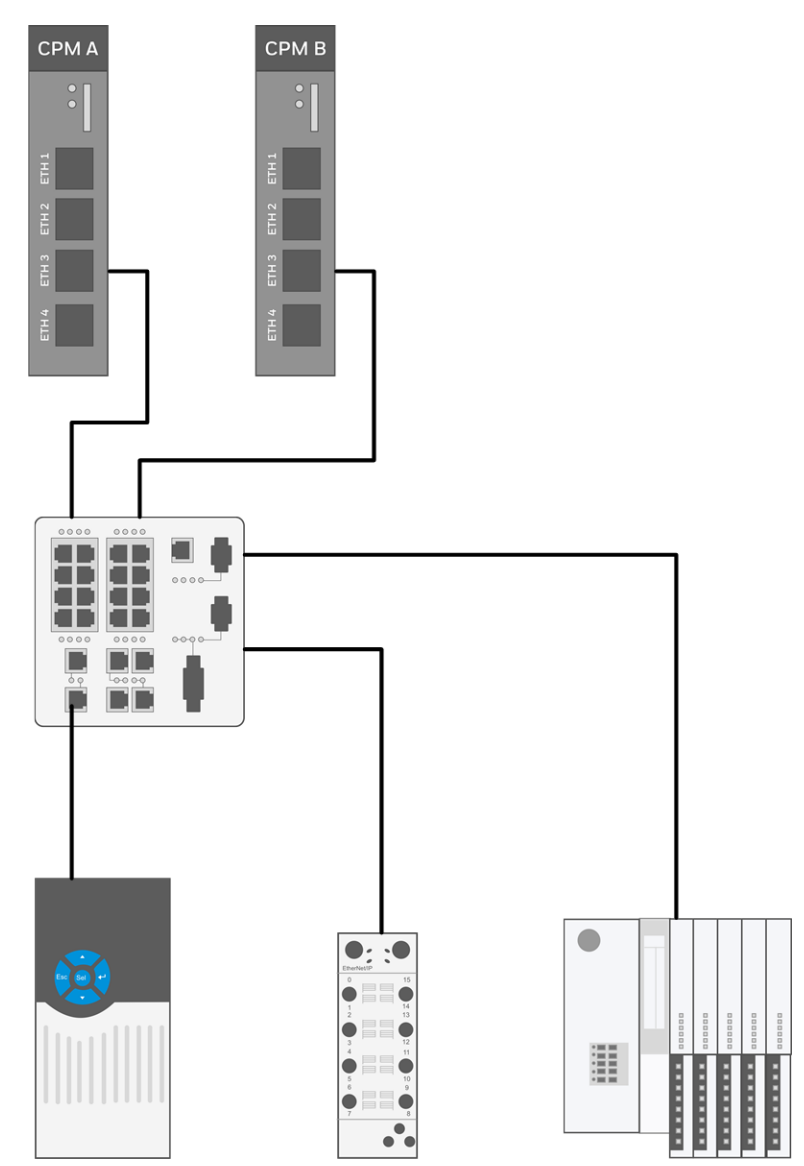

Figure 3-4: Star with Stratix 5700

# Linear (Broken Ring) on Non-redundant CPM

- This topology applies to small projects and simple connection.
- It supports single port EtherNet/IP devices by ETAP and dual port devices.
- If EPM is connected in the topology directly, CPM downlink network topology must be configured as "Start Topology" (and Rotary switch on EPM is setting as 5).

For more information about how to configure the network topology, see "Configuring ETH3 and ETH4 for ControlEdge 900 Controller" in the ControlEdge Builder User's Guide.

For more information about the rotary switch, see "Assembling I/O racks" in the ControlEdge 900 Controller Hardware Planning and Installation Guide.

 If EPM is connected in the topology through ETAP, CPM downlink network topology must be configured as "Start Topology" (and Rotary switch on EPM is set as 4).

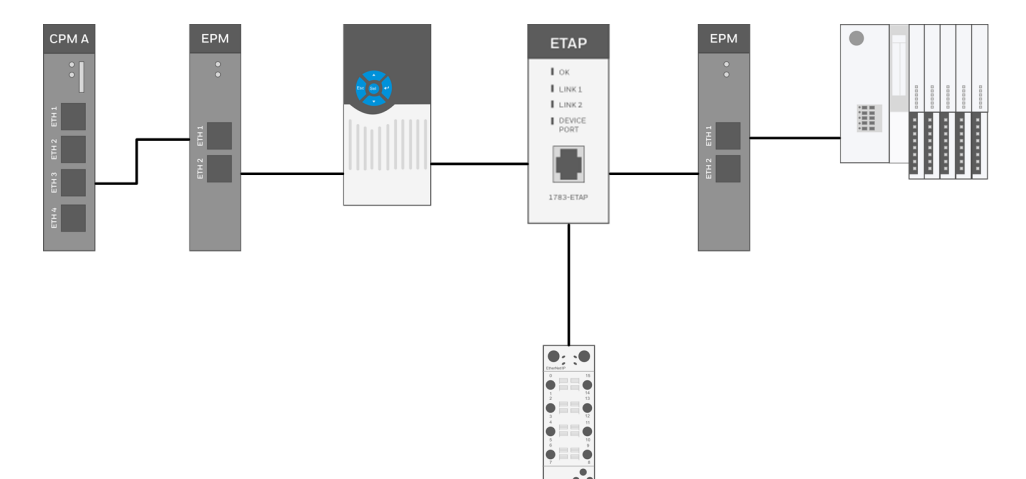

Figure 3-5: Non-redundant CPM as Client through Linear

# Common network for multiple CPM

- All EtherNet/IP devices connected with different CPMs can be connected under the same network.
- Each device (EPM or EtherNet/IP device) only can be owned by a unique host (CPM). Not support to be owned by multiple controllers (except redundant controller).
- You must avoid IP conflict on each device.
- Common network topologies support both Device Level Ring and STAR.

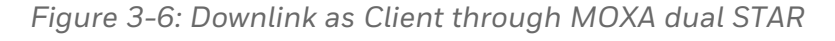

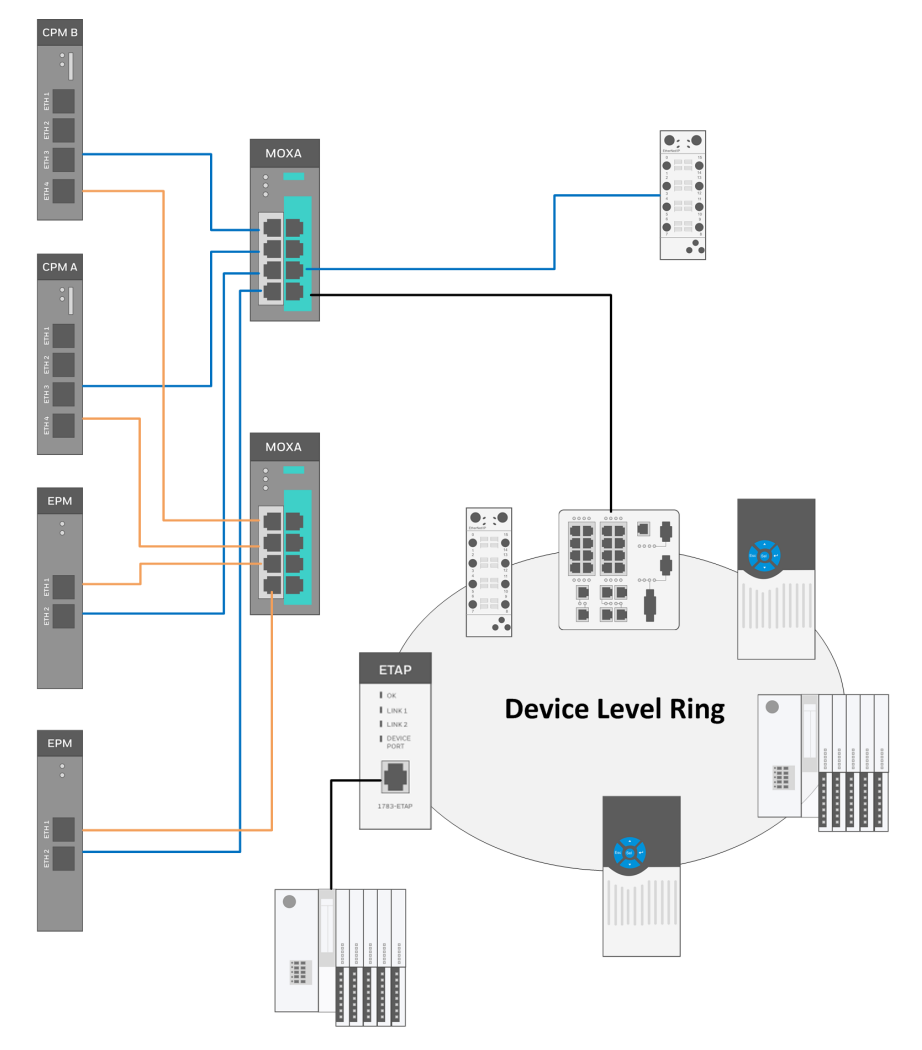

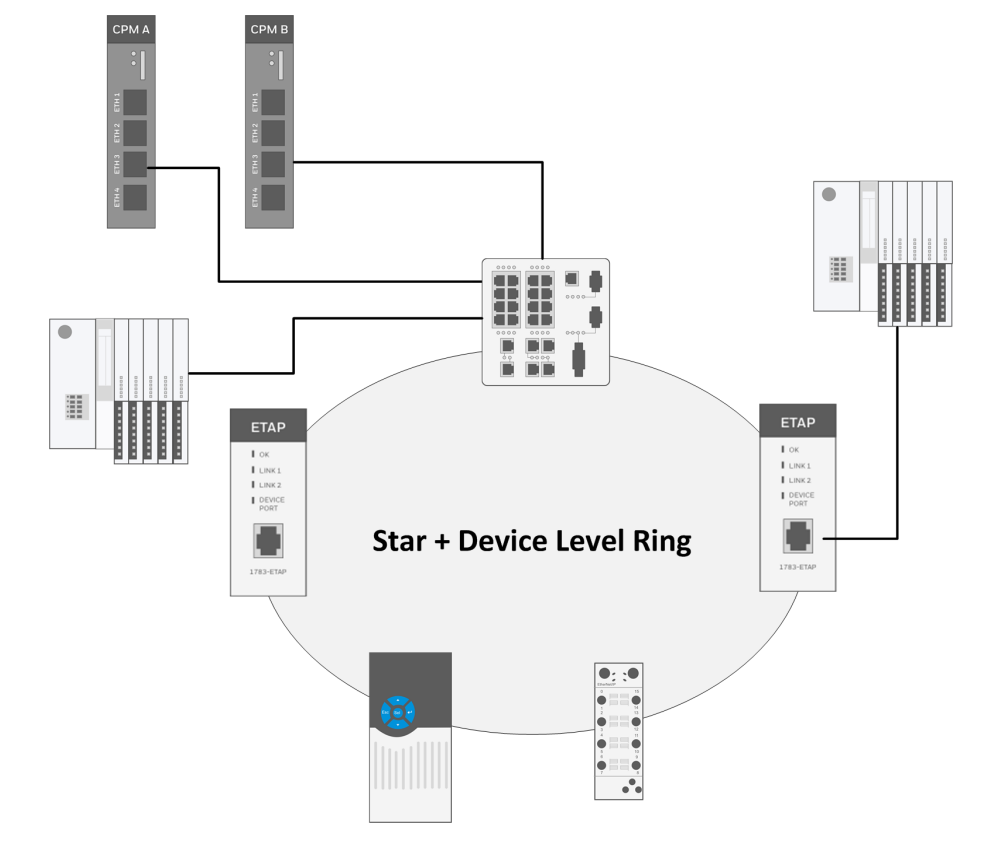

Figure 3-7: Downlink as Client through STRATIX for Device Level Ring

# Network usage guidelines and recommendations

Consider the guidelines and recommendations in the following table.

| Guideline/Recommendation                                                    | Explanation                                                                                                    |
|-----------------------------------------------------------------------------|----------------------------------------------------------------------------------------------------|
| Do not configure a supervisor (ETAP or stratix switch) on a linear network. | If your linear network includes non-DLR<br>nodes and has a supervisor-enabled node<br>on the network, it will impact<br>communication to non-DLR devices<br>connected to the linear network. |
| Connect switches to a DLR network via 1783-ETAP.                            | If switches are connected to the DLR<br>network without a 1783-ETAP, the<br>network will experience unpredictable<br>behavior.                                                               |
| Run all nodes on the DLR network at 100<br>Mbps and in Full-duplex mode.    | These configuration values provide the best performance for your network.                                                                                                    |

| Guideline/Recommendation                                                     | Explanation                                                                                                    |
|------------------------------------------------------------------------------|----------------------------------------------------------------------------------------------------|
|                                                                              | Additionally, we recommend the following:                                                                                                    |
|                                                                              | • Use auto-negotiate for all nodes on the DLR network.                                                                                                    |
|                                                                              | • Do not use auto-negotiate on one node and then force speed on the next node linked to it.                                                                                |
| Do not physically close a DLR network without a supervisor configured on the | A DLR network without a supervisor node results in a network storm.                                                                                                    |
| network.                                                                     | If you do close the DLR network without a<br>supervisor configured, break the ring and<br>configure at least one supervisor before<br>physically reconnecting the network. |

Chapter 3 - Planning and Designing EtherNet/IP

CHAPTER

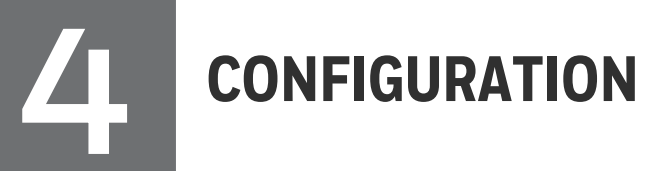

## The following table lists workflows for different scenarios.

| Task                                     | Go to                                                                                                    |
|------------------------------------------|----------------------------------------------------------------------------------------------------|
| Configure EtherNet/IP Client             | Configure EtherNet/IP devices with EDS file:                                                                                                    |
|                                          | <ol> <li>See Binding EtherNet/IP Client to an<br/>Ethernet port for more information.</li> </ol>                                                                                                  |
|                                          | 2. See Registering device types for more information.                                                                                                    |
|                                          | <b>3.</b> See Configuring EtherNet/IP devices using EDS files for more information.                                                                                                    |
|                                          | If you do not have the EDS file, you can configure generic EtherNet/IP devices:                                                                                                    |
|                                          | <ol> <li>See Binding EtherNet/IP Client to an<br/>Ethernet port for more information.</li> </ol>                                                                                                  |
|                                          | <ol> <li>See Configuring generic EtherNet/IP<br/>devices for more information.</li> </ol>                                                                                                    |
| Configure EtherNet/IP Server             | <ol> <li>See Binding EtherNet/IP Server to an<br/>Ethernet port for more information.</li> </ol>                                                                                                  |
|                                          | 2. See Selecting EtherNet/IP for variables for more information.                                                                                                    |
| Configure communication with<br>C300/UOC | When ControlEdge 900 controller<br>communicates with C300/UOC, it acts as an<br>EtherNet/IP Server. Only User-defined data<br>type <b>STRUCT</b> is supported for communicating<br>with C300/UOC. |
|                                          | <ol> <li>See Binding EtherNet/IP Server to an<br/>Ethernet port for more information.</li> </ol>                                                                                                  |
|                                          | <ol> <li>Declare a STRUCT data type. See<br/>Configuring communication with<br/>C300/UOC for more information.</li> </ol>                                                                         |
|                                          | <b>3</b> . Configure the target variable data type as                                                                                                    |

| Task                                                  | Go to                                                                                                    |
|-------------------------------------------------------|----------------------------------------------------------------------------------------------------|
|                                                       | the STRUCT data type.                                                                                                    |
|                                                       | <ol> <li>See Selecting EtherNet/IP for variables for<br/>more information.</li> </ol>                                                                                                    |
| Configure communication with ControlLogix controllers | If ControlEdge 900 controller acts as an EtherNet/IP client:                                                                                                    |
|                                                       | ControlEdge Builder provides function blocks<br>to enable the communication, see<br>"EtherNetIP" in the ControlEdge Builder<br>Function and Function Block Configuration<br>Reference.                |
|                                                       | If ControlEdge 900 controller acts as an<br>EtherNet/IP server, user-defined data types<br>are not supported. See Configuring<br>communication with ControlLogix controllers<br>for more information. |
|                                                       | <ol> <li>See Binding EtherNet/IP Server to an<br/>Ethernet port for more information.</li> </ol>                                                                                                    |
|                                                       | 2. See Selecting EtherNet/IP for variables for more information.                                                                                                    |

# Configuring EtherNet/IP Client

The ControlEdge 900 controller supports communication with EtherNet/IP compliant third-party devices, such as I/O modules, drives, and relays. To facilitate the integration of PLC with the EtherNet/IP compliant devices, you must add and configure equivalent devices by using ControlEdge Builder. Each configured device represents an equivalent physical EtherNet/IP compliantdevice, which is installed on the EtherNet/IP network.

To enable communication between I/O modules and the EtherNet/IP network, an adapter is needed. The adapter provides the Assembly connection feature, which helps you in consolidating connections from a group of I/O modules.

You can create EtherNet/IP device, drive, and I/O module types by using Electronic Data Sheets (EDS) files. Or if you do not have the EDS file, you can create a generic EtherNet/IP device.

## Binding EtherNet/IP Client to an Ethernet port

This section introduces how to bind EtherNet/IP Client protocol to ETH3.

ETH4 has the same configuration as ETH3, so only ETH3 should be configured manually.

Star or DLR topology is required if you bind EtherNet/IP Client.

#### To bind EtherNet/IP Client

- 1. From Home Page, click Configure Ethernet Ports and select ETH3.
- 2. Under Network Setting, configure the IP address and the subnet mask.
  - The default IP address is 172.168.0.101.
  - The range of the IP address is from 101 to 254.
  - The IP address cannot be in the same network subnet as ETH1 and ETH2.
  - The IP address must be in the same network subnet as the EtherNet/IP device.
  - The IP address cannot be conflict with the IP address of EtherNet/IP device.
  - The IP address cannot be conflict with the EPM IP address.
- 3. Under Protocol Binding, select EtherNet/IP Client.
- 4. Under I/O Network Topology, Select DLR Topology or Star Topology. This configuration should match the position of 100X switch on the EPM hardware. 4 is for Star network topology and 5 is for DLR network topology. For more information about the switch, see "Assembling I/O racks" in the ControlEdge 900 Controller Hardware Planning and Installation Guide.

If you select DLR Topology, you should configure the following 4 options.

• Role: Specify the role for CPM as Supervisor or Member. The default value is Supervisor. A supervisor yields to another supervisor with a higher precedence, such that the highest precedence is always the Active Supervisor.

- Supervisor Precedence: Set the precedence of a ring supervisor in the network with multiple ring supervisors. Numerically higher value indicates higher precedence. Node with highest Supervisor Precedence value becomes Active Supervisor. The configuration value ranges from 1 to 255. The default value is 250.
- **Beacon Interval (usec)**: Set Beacon interval (in micro seconds) that supervisor transmits. The configuration value ranges from 400 to 10000. The default value is 400.
- Beacon Timeout (usec): Set the amount of time (in micro seconds) all nodes in ring network shall wait before timing out reception of Beacon frames and taking the appropriate action. Beacon timeout must be set to 2-3X Beacon Interval. The configuration value ranges from 800 to 50000. The default value is 1960.

**NOTE:** You must reboot the controller if you change the I/O network topology from **Star Topology** to **DLR Topology** and vice versa.

- 5. Click Save to complete the Ethernet port configuration.
- 6. Click Back to return to the Home Page.

## **Registering device types**

**NOTE:** For Rockwell 1756&1794 series I/O modules, you do not need to import EDS files to generate device types. They are registered in ControlEdge Builder by default.

You can use EDS files to generate EtherNet/IP device types or I/O module types for communication with EtherNet/IP devices or I/O modules. See <u>To generate a device type by importing an EDS file</u> for more information in this section.

You can download EDS files from the third party vendor and register them into the Device Type list. The registered information will be stored under the location: C:\ProgramData\Honeywell\ControlEdge Builder\EDSFiles. The registered information cannot be saved along with project backups. You must back up them manually. If you want to modify EDS files, you can access EZ EDS tool from ODVA official website: https://www.odva.org/software/EZ-EDS-Download. For how to modify EDS file, check the online help embedded in the EZ EDS tool.

You can also create a device type without an EDS file. See <u>To create a</u> device type without an EDS file for more information in this section.

#### Prerequisites

- If you want to create the EtherNet/IP device types, or I/O module types by using the EDS, ensure that you have the appropriate EDS file.
- Ensure that you have all the required device-related specifications, which are available with the device, before you create the device, or I/O module type.

#### To register device types

 From the Home Page, click Configure EtherNet/IP Devices > Register Device Types, and click Register Device Type. The following dialog appears:

| Register Deive    | се Туре |             |     |      |           |
|-------------------|---------|-------------|-----|------|-----------|
| Device Type Name* |         | Device Type | v   | Need | s Adapter |
| EDS File          |         |             |     | Se   | lect File |
|                   |         |             | Nex | t    | Cancel    |

- 2. Enter a **Device Type Name**. The device type name cannot begin with numbers and cannot contain any spaces and special characters.
- 3. Select **Device Type** according to the type of the physical EtherNet/IP device.

If a device supports both Input and Output channels, then select Output here. For example, a device has analog input and analog output, then select **Analog Output**.

If a device supports neither Input nor Output channels, then select **Generic Device** here.

4. When you register a device type for an I/O module, indicate whether the I/O module requires an associated adapter or not. If the I/O module requires an adapter, select the **Needs Adapter** box.

**NOTE:** In a scenario where multiple I/O modules share a single communication adapter to communicate with an EtherNet/IP protocol, the **Needs Adapter** must be selected. When you select **Needs Adapter**, the device type is only available on the **I/O Configuration** tab when you create or customize a generic EtherNet/IP Adapter.

**NOTE:** You cannot change this setting after compiling the project. You must remove the device type from both ControlEdge Configuration Workspace and IEC Programming Workspace, and re-add a device type.

- 5. You can import an EDS file to generate a device type or create one without EDS files:
  - To generate a device type by importing an EDS file
    - a. Click **Select File**, browse to the location stored the target EDS file, select the EDS file and click **Open**.
    - b. You can view the basic information of the EDS file at the bottom panel. You can also click **View EDS** to open the EDS file to view more details.

**NOTE:** The EDS file is read-only and not allowed to be modified here.

c. Select the boxes for the following Assembly types according to devices types:

| Regi                                                         | ster EDS                        | 6 File              |                  |                 |          |              |             |             |   |
|--------------------------------------------------------------|---------------------------------|---------------------|------------------|-----------------|----------|--------------|-------------|-------------|---|
| Device T                                                     | ype Name*                       | DeviceType1         |                  | Devi            | се Туре  | Generic Dev  | ice 🗸 🔽 Ne  | eds Adapter |   |
| EDS File Z:\lcy\EDS file\1732E-16CFGM12P5QCR.eds Select File |                                 |                     |                  |                 |          |              |             |             |   |
| Select                                                       | Select Assembly Name Assembly T |                     | уре              | Instance Number |          | Size(In Byte | es)         | •           |   |
|                                                              | Data                            |                     | Input            |                 | 5        |              | 2           |             |   |
| V                                                            | Data Output                     |                     |                  | 35              |          | 2            |             |             |   |
|                                                              | Config Configuration            |                     |                  | 103             |          | 10           |             |             |   |
|                                                              | Data                            |                     | Input            |                 | 105      |              | 6           |             |   |
|                                                              | Data                            |                     | Input            |                 | 106      |              | 8           |             | • |
| Device                                                       | Info                            |                     |                  |                 |          |              |             |             |   |
| Vendo                                                        | nr.                             | Rockwell Autom      | ation/Allen-Brad | lley            | Catalog  | 173          | 2E-16CFGM12 | 2P5QCR      |   |
| Produ                                                        | ct Code:                        | 1208                |                  |                 | Revisior | n: 1.14      | Ļ           |             |   |
| Produ                                                        | ct                              | 1732E-16CFGM<br>Out | 12P5QCR 16 D     | C In/           |          | View         | V EDS       |             |   |
| Produ                                                        | ct Type:                        | General Purpose     | e Discrete I/O   |                 |          |              |             |             |   |
|                                                              |                                 |                     |                  |                 |          |              | ОК          | Cancel      |   |

Input

An assembly transfers data from an EtherNet/IP device as Producer device to a controller as Consumer.

• Output

An assembly transfers data from a controller as Producer device to an EtherNet/IP device as Consumer.

• Configuration

An assembly which transports configuration data from the EtherNet/IP device originating the connection to the EtherNet/IP device or I/O module which is the target of the connection.

**NOTE:** There might be more than one Input, Output and Configuration assembly types. However, ensure that you select one instance of Input, one instance of Output, and one instance of Configuration assembly type per your requirement.

d. Click **OK** to register the device type to ControlEdge Builder. Device types are created and grouped by different vendors automatically based on the "vendor" information in the EDS file.

| + Register EDS Files |   |
|----------------------|---|
| TURCK                | - |
| Allen-Bradley        | - |
|                      |   |

- To create a device type without an EDS file
  - a. Click Next, and the following dialog appears:

| Regis     | Register Deivce Type          |              |                   |                    |              |                    |            |      |       |       |        |
|-----------|-------------------------------|--------------|-------------------|--------------------|--------------|--------------------|------------|------|-------|-------|--------|
| Device Ty | pe Name *                     | DeviceType2  |                   | Devic              | е Туре       | Generic            | Devi       | ce 🗸 | 🔽 Nee | eds A | dapter |
| Select    | ect Assembly Name Assembly Ty |              | Type Instance Num |                    | nce Numt     | per Size(In Bytes) |            |      | s)    |       |        |
|           |                               |              | Input             | ~                  |              | (                  | ) <b>‡</b> |      | 0     | *     |        |
|           |                               |              | Output            | ~                  |              | (                  | ) ‡        |      | 0     | *     |        |
|           |                               |              | Configuration     | ~                  |              | (                  | ) <b>‡</b> |      | 0     | *     |        |
| Device I  | Info                          |              |                   |                    |              |                    |            |      |       |       |        |
| Vendo     | r Name:                       | Unknown Vend | lor               | Product Type Code: |              |                    |            |      |       | 1 🌻   |        |
| Produc    | t Code:                       |              | 1 🌻               | Catalog:           |              |                    | Honeywell  |      |       |       |        |
| Produc    | t                             | Honeywell    | Revision: 0.0     |                    |              | 0.0                | )          |      |       |       |        |
| Produc    | t Type:                       | Honeywell    |                   | Vend               | ndor Code: 1 |                    |            |      |       |       |        |
|           |                               |              | 1                 | Previ              | ious         |                    | ок         |      | С     | ance  | el     |

- b. Select the boxes for the following Assembly types according to devices types:
  - Input

An assembly transfers data from an EtherNet/IP device as Producer device to a controller as Consumer.

• Output

An assembly transfers data from a controller as Producer device to an EtherNet/IP device as Consumer.

Configuration

An assembly which transfers configuration data from the EtherNet/IP device originating the connection to the EtherNet/IP device or IO module which is the target of the connection.

**NOTE:** You must select at least one instance of Input/Output/Configuration assembly per your requirement.

c. Enter Assembly Name, Instance Number and Size (In Bytes) for the selected Assembly.

ATTENTION: Instance Number must be greater than 0.

**ATTENTION:** At least one **Size (In Bytes)** must be greater than 0.

- d. Select Vendor Name from the drop-down list and other information is displayed automatically.
- e. Click OK to register the device type to ControlEdge Builder.
- 6. Click the vendor name to expand the group, and select the target device type, you can view General, Configuration Assembly, Input Assembly and Output Assembly information.

| Register EDS Files               | Pr            | ogramming > Configui                                          | re EtherNet/IP > Register EDS Files |  |  |  |  |  |
|----------------------------------|---------------|---------------------------------------------------------------|-------------------------------------|--|--|--|--|--|
| TURCK                            | G             | General Configuration Assembly Input Assembly Output Assembly |                                     |  |  |  |  |  |
| 6811451-BLCEN-4M12MT-4A14AO-VI ▲ |               | Device Type Info                                              | TURCK                               |  |  |  |  |  |
| 6814006-TBEN-L1-8DIP-8DOP -      | Product Code: |                                                               | 11451<br>BLCEN-4M12MT-4AI4AO-VI     |  |  |  |  |  |
| Allen-Bradley -                  |               | Product Type:                                                 | Communications Adapter              |  |  |  |  |  |
|                                  |               | Catalog:                                                      | 6811451                             |  |  |  |  |  |
|                                  |               | Revision:                                                     | 2.5                                 |  |  |  |  |  |
|                                  |               | Need Adapter:                                                 | False                               |  |  |  |  |  |

- 7. You can click the **Delete** icon to remove the device type.
- 8. You can click the **Edit Device Type** icon to modify the device type. See Editing device types for more information.
- 9. Click Save to complete the configuration.

After saving, the new device type will be populated in the **Data Type** library with an input and output channel in **IEC Programming Workspace**. You can use the created device type from the library to configure new devices.

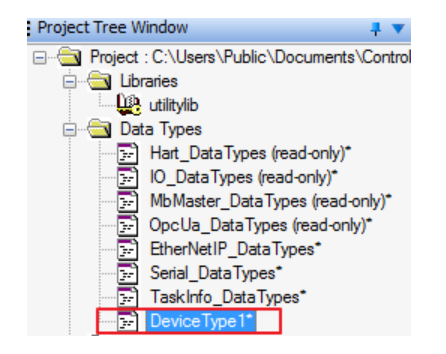

# **Editing device types**

This feature enables you to edit device types using ControlEdge Builder.

#### To edit a device type

- 1. From the Home Page, click Configure EtherNet/IP Devices > Register Device Types.
- 2. Select the device type you want to modify and click the Edit Device Type icon. The Edit Device Type dialog appears.

|   | Parameter Name | Parameter Description                                      | Data Ty | pe | Is Enumerated | Enumerate | Offset | Size (in bits) | Default Value   |   | Minimum Value | 0 | Maximum V | alu |
|---|----------------|------------------------------------------------------------|---------|----|---------------|-----------|--------|----------------|-----------------|---|---------------|---|-----------|-----|
| Ì | CRN[16]        | New Help String                                            | BOOL    | ~  |               | Enumerate | 0 🗘    | 1 🗘            | 1               |   | 0 🗘           |   | 1         | ;   |
| 3 | FilterOffOn    | Input OFF-to-ON Filter.nn**Enter a value in millisecone    | UINT16  | ~  | <b>V</b>      | Enumerate | 32 🗘   | 1 🗘            | 1 ms            | ~ | o 🗘           | : | 16000     | ;   |
| 3 | FilterOnOff    | Input ON-to-OFF Filter.nn**Enter a value in millisecone    | UINT16  | ~  | <b>V</b>      | Enumerate | 48 🗘   | 1 🗘            | 1 ms            | ~ | o 🗘           | 2 | 16000     | ;   |
| 3 | FaultMode      | Output Fault Mode. The outputs will go to either the Fa    | BOOL    | ~  | V             | Enumerate | 64 🗘   | 1 🗘            | Use Fault Value | ~ | o 🗘           | : | 1         | ;   |
| 3 | FaultValue     | Fault Value. If FaultMode is set to ""FaultValue\" (0), th | BOOL    | ~  | V             | Enumerate | 65 🗘   | 1 \$           | OFF             | ~ | o 🗘           | : | 1         | ;   |
| 3 | ProgMode       | Program Mode. The outputs will go to either the Prog       | BOOL    | ~  | <b>V</b>      | Enumerate | 66 🗘   | 1 🗘            | Use Progam Va   | ~ | 0 🗘           |   | 1         | ;   |
| 3 | ProgValue      | Program Value. If ProgMode is set to ""ProgamValue\"       | BOOL    | ~  | <b>V</b>      | Enumerate | 67 🗘   | 1 🗘            | OFF .           | ~ | 0 🗘           | : | 1         | ;   |
| 3 | QuickConnectEn | Quick Connect Mode. The power up time will be 300 r        | BOOL    | ~  | V             | Enumerate | 72 🗘   | 1 0            | Disable         | ~ | o 🗘           | : | 1         | 1   |

3. In the **Configuration Assembly**, **Input Assembly** and **Output Assembly** tab, you can configure the following parameters per your requirements. For more information, see the vendor's document.

| Parameter                 | Description                                                                  |
|---------------------------|------------------------------------------------------------------------------|
| Enable Run/Idle<br>Header | It is only applicable for <b>Input Assembly</b> and <b>Output Assembly</b> . |
| Parameter Name            | Parameter name                                                               |
| Parameter<br>Description  | Parameter description                                                        |
| Data Type                 | Data type of the parameter. The following                                    |

| Parameter      | Description                                                                  |
|----------------|------------------------------------------------------------------------------|
|                | options are available:                                                       |
|                | • BOOL                                                                       |
|                | • INT8                                                                       |
|                | • BYTE                                                                       |
|                | • UINT8                                                                      |
|                | • UINT16                                                                     |
|                | • INT16                                                                      |
|                | • UINT32                                                                     |
|                | • INT32                                                                      |
|                | • UINT64                                                                     |
|                | • INT64                                                                      |
|                | • FLOAT32                                                                    |
|                | • REAL                                                                       |
|                | • LREAL                                                                      |
|                | • FLOAT64                                                                    |
| Is Enumerated  | Select to enable Enumerate                                                   |
| Enumerate      | It is configurable if <b>Is Enumerated</b> is selected.                      |
|                | Click <b>Enumerate</b> to configure values:                                  |
|                | <ol> <li>Enter Value and String, and click<br/>Insert.</li> </ol>            |
|                | 2. Click OK.                                                                 |
| Offset         | The initial bit for the parameter                                            |
| Size (in bits) | Parameter size                                                               |
| Default Value  | Select the configuration of Enumerate                                        |
|                | If <b>Enumerate</b> is not configured, enter the value per your requirement. |
| Minimum Value  | Minimum value of the parameter                                               |

| Parameter     | Description                    |
|---------------|--------------------------------|
|               | It depends on the data type.   |
| Maximum Value | Maximum value of the parameter |
|               | It depends on the data type.   |

4. (Optional) You can click 🛨 to add a new parameter.

**NOTE:** Size (Bits) of existing parameters cannot exceed the Total Size (Bytes).

- 5. (Optional) You can click 💼 to delete all parameters.
- 6. (Optional) You can click 🔯 to delete a parameter.
- 7. Click **OK** to complete the configuration.

## Configuring EtherNet/IP devices using EDS files

#### Prerequisites

- Ensure you have registered the device type by using the EDS file of the EtherNet/IP device into ControlEdge Builder. See Registering device types for more information.
- The following information in the EDS file are critical for device type creation. Ensure that these details are available before using the EDS file.
  - Device and Vendor information
  - Parameter information
  - Assembly information
  - Connection information
- Bind EtherNet/IP Client to an Ethernet port. See Binding EtherNet/IP Client to an Ethernet port for more information.

#### To configure a device using an EDS file, without an adapter

- 1. From the Home Page, click Configure EtherNet/IP Devices > Configure Devices, and click Add Device.
- 2. Click Select Device Type, and all available device types are displayed.

You can enter keywords to search device types, and also can filter them by selecting from the various filters for the **Vendor** and **Category** fields.

| Add Device          |                     |                    |            |                    |                            |  |
|---------------------|---------------------|--------------------|------------|--------------------|----------------------------|--|
| Select Device Type  |                     |                    |            |                    |                            |  |
| Search              |                     | Vendor             | ~          | Category           | ~                          |  |
| Device Type Name    | Catalog Number      | Description        |            | Vendor             | Category                   |  |
| DeviceType1         | 1732E-16CFGM12P5QCR | 732E-16CFGM12P5QCR | 16 DC In/O | I Automation/Allen | eneral Purpose Discrete la |  |
|                     |                     |                    |            |                    |                            |  |
|                     |                     |                    |            |                    |                            |  |
|                     |                     |                    |            |                    |                            |  |
|                     |                     |                    |            |                    |                            |  |
| Create Or Customize | EtherNet/IP Device  |                    |            |                    |                            |  |
|                     |                     |                    |            |                    |                            |  |
| Device Name *       |                     |                    |            |                    |                            |  |
|                     |                     |                    |            |                    |                            |  |
| Description         |                     |                    |            |                    |                            |  |
|                     |                     |                    |            | OK                 | Cancel                     |  |
|                     |                     |                    |            |                    | Guileer                    |  |

- 3. Select the target device type, and enter the **Device Name** and **Description**. The device name cannot begin with numbers and cannot contain any spaces and special characters.
- 4. Click OK to add the device.
- 5. In the General tab, configure the following parameters.

| Parameter         | Description                                                                                                    |
|-------------------|----------------------------------------------------------------------------------------------------|
| IP Address        | The IP address of the EtherNet/IP device which is provided by the vendor.                                                                                                    |
| Electronic Keying | <ul> <li>It is used to control if accept the connection when the identity information of EDS file does not match the EtherNet/IP device.</li> <li>Disable Keying: Allow the connection with EtherNet/IP device even the identity information of EDS file and the EtherNet/IP device do not match.</li> <li>Exact Match: The identity</li> </ul> |

| Parameter                        | Description                                                                                                  |
|----------------------------------|----------------------------------------------------------------------------------------------------|
|                                  | information of EDS file must<br>match the EtherNet/IP device,<br>and then the connection will be<br>allowed. |
| Connection Timeout<br>Multiplier | Configure it according to Vendor's document.                                                                 |
|                                  | The following options are available: *4,<br>*8, *16, *32, *64, *128, *256, *512 and<br>Computed.             |
| Originator to Target RPI<br>(ms) | Requested Packet Interval (RPI)<br>specifies the rate at which data is<br>updated during a connection.       |
|                                  | Set the rate for initiating the date exchange with the EtherNet/IP device.                                   |
| Connection Type                  | The following options are available:                                                                         |
|                                  | • Null                                                                                                    |
|                                  | • Multicast                                                                                                  |
|                                  | Point2Point                                                                                                  |
|                                  | It is recommended to use the default value.                                                                  |
| Priority                         | The following options are available:                                                                         |
|                                  | • Low                                                                                                    |
|                                  | • High                                                                                                    |
|                                  | • Scheduled                                                                                                  |
|                                  | • Urgent                                                                                                    |
|                                  | It is recommended to use the default value.                                                                  |
| Target to Originator RPI<br>(ms) | Set the rate for reading data from the EtherNet/IP device.                                                   |
| Connection Type                  | The following options are available:                                                                         |
|                                  | • Null                                                                                                    |

| Parameter | Description                                                          |
|-----------|----------------------------------------------------------------------|
|           | • Multicast                                                          |
|           | Point2Point                                                          |
|           | <b>ATTENTION:</b> For output modules, select Multicast.              |
|           | <b>ATTENTION:</b> For other types of modules, use the default value. |
| Priority  | The following options are available:                                 |
|           | • Low                                                                |
|           | • High                                                               |
|           | Scheduled                                                            |
|           | • Urgent                                                             |
|           | It is recommended to use the default value.                          |

- 6. Click **Configuration** tab to configure parameters which are defined by the corresponding EDS file. Configure them according to vendor's documents.
- 7. In the **Configuration** tab, you can also do the following options if required:
  - Click Change Device Type to re-select a device type.
  - Click Clear Device Type to remove the device type.
- 8. You can click to edit the device name and description. You can also click to remove the device if required.
- 9. Click Save to complete the configuration.

To configure a device using an EDS file, associated with an adapter

- 1. From the Home Page, click Configure EtherNet/IP Devices > Configure Devices, and click Add Device.
- 2. Select Create or Customize EtherNet/IP Device, and select Generic EtherNet/IP Adapter.

| Add Device          |                    |
|---------------------|--------------------|
| Select Device Type  |                    |
| Create Or Customize | EtherNet/IP Device |
| Generic EtherN      | iet/IP Device      |
| Generic EtherN      | et/IP Adapter      |
| Number of Slot      | ts (1-64) 8 🗘      |
|                     |                    |
|                     |                    |
|                     |                    |
|                     |                    |
| Davias Nama         |                    |
| Device Name         |                    |
| Description         |                    |
|                     | OK Cancel          |

3. Enter the Number of Slots ranging from 1 to 64.

**ATTENTION:** An attempt to communicate with the I/O module fails if the number of slots entered does not match the physical configuration. Therefore, ensure that the number of slots matches the number of the physically installed I/O modules and the adapter (number of slots = number of I/O modules + one for the adapter). For example, if the number of I/O modules is 7, the number of slots should be 8.

- 4. Enter the **Device Name** and **Description**. The device name cannot begin with numbers and cannot contain any spaces and special characters.
- 5. Click **OK** to add the device.
- 6. In the General tab, configure the following parameters.

| Parameter                                           | Description                                                                                                    |
|-----------------------------------------------------|----------------------------------------------------------------------------------------------------|
| IP Address                                          | The IP address of the EtherNet/IP device.                                                                                          |
| Apply RPI settings on all associated<br>I/O modules | Select the checkbox to<br>apply the specified RPI to<br>all I/O modules associated<br>to the adapter.<br>If you do not select this |

| Parameter                     | Description                                                                                                    |
|-------------------------------|----------------------------------------------------------------------------------------------------|
|                               | option, you should<br>configure the RPI for every<br>I/O modules separately in<br>the <b>I/O Configuration</b> tab.                                               |
| Originator to Target RPI (ms) | RPI specifies the rate at<br>which data is updated<br>during a connection.                                                                                        |
|                               | Set the rate for initiating<br>the date exchange with the<br>EtherNet/IP device.                                                                                  |
|                               | It is applicable for all the<br>I/O modules associated to<br>the adapter if the <b>Apply RPI</b><br>settings on all associated I/O<br>modules option is selected. |
| Target to Originator RPI (ms) | Set the rate for reading data<br>from the EtherNet/IP<br>device.                                                                                                  |
|                               | It is applicable for all the<br>I/O modules associated to<br>the adapter if the <b>Apply RPI</b><br>settings on all associated I/O<br>modules option is selected. |

- 7. In the I/O Configuration tab, perform the following steps to configure parameters.
  - a. You can click + or to add or remove I/O modules.
  - b. Select the **Enable** box for an I/O module, configure the following parameters.

If you do not select the **Enable** box, you cannot download configurations to the controller.

| Parameter          | Description                                                                           |
|--------------------|---------------------------------------------------------------------------------------|
| I/O Module<br>Name | Define a name for the I/O module. It cannot begin with numbers and cannot contain any |

| Parameter                           | Description                                                                                                    |  |
|-------------------------------------|----------------------------------------------------------------------------------------------------|--|
|                                     | spaces and special characters.                                                                                                    |  |
| Connection<br>Timeout               | Configure it according to Vendor's document.                                                                                                    |  |
| Multiplier                          | The following options are available: <b>*4, *8</b> , <b>*16, *32, *64, *128, *256, *512</b> and <b>Computed</b> .                                                                                                    |  |
|                                     | ATTENTION: For Rockwell<br>1756&1794 series I/O modules, the<br>value of multiplying this parameter by<br>RPI cannot exceed 1600. For<br>example, if RPI is set as 50,<br>Connection Timeout Multiplier<br>cannot be set larger than 32. |  |
| Originator to<br>Target RPI (ms)    | Set the rate for initiating the date exchange<br>with the EtherNet/IP device.<br>It is un-configurable if the <b>Apply RPI settings</b><br><b>on all associated I/O modules</b> option is<br>selected in the <b>General</b> tab.         |  |
|                                     |                                                                                                    |  |
| Connection Type                     | The following options are available:                                                                                                    |  |
|                                     | • Null                                                                                                    |  |
|                                     | • Multicast                                                                                                    |  |
|                                     | Point2Point                                                                                                    |  |
|                                     | It is recommended to use the default value.                                                                                                    |  |
| Priority                            | The following options are available:                                                                                                    |  |
|                                     | • Low                                                                                                    |  |
|                                     | • High                                                                                                    |  |
|                                     | Scheduled                                                                                                    |  |
|                                     | • Urgent                                                                                                    |  |
|                                     | It is recommended to use the default value.                                                                                                    |  |
| Target to<br>Originator RPI<br>(ms) | Set the rate for reading data from the EtherNet/IP device.                                                                                                    |  |

| Parameter       | Description                                                                                                    |
|-----------------|----------------------------------------------------------------------------------------------------|
|                 | It is un-configurable if the <b>Apply RPI settings</b><br>on all associated I/O modules option is<br>selected in the <b>General</b> tab. |
| Connection Type | <ul><li>The following options are available:</li><li>Null</li></ul>                                                                      |
|                 | Multicast                                                                                                    |
|                 | Point2Point                                                                                                    |
|                 | <b>ATTENTION:</b> For output modules, select Multicast.                                                                                  |
|                 | <b>ATTENTION:</b> For other types of modules, use the default value.                                                                     |
| Priority        | The following options are available:                                                                                                    |
|                 | • Low                                                                                                    |
|                 | • High                                                                                                    |
|                 | • Scheduled                                                                                                    |
|                 | • Urgent                                                                                                    |
|                 | It is recommended to use the default value.                                                                                              |

c. Click Select Device Type to choose a device type. The Select Device Type dialog appears.

The available device types are displayed. You can enter keywords to search device types, and also can filter them by selecting from the various filters for the **Vendor** and **Category** fields.

d. Select the target device type, and click **Next** to configure more parameters which are defined in the corresponding EDS file. Configure them according to vendor's documents.

For some Input and Output parameters of Rockwell 1756&1794 series I/O modules, see Input and Output parameter of Rockwell 1756 and 1794 series I/O modules for more information.

- e. Click OK to add the device type.
- f. You can select **Edit Device Type** to re-configure the device type. The **Edit Configuration Assembly** dialog appears.
  - Click Change Device Type to re-select a device type.
  - Click Clear Device Type to remove the device type.
- g. If you complete all the configurations, the **Status** will change from  $\triangle$  to  $\bigodot$ .
- 8. From the left panel, you can click to edit the device name and description. You can also click to remove the device if required.
- 9. Click Save to complete the configuration.

## Configuring generic EtherNet/IP devices

If you do not have the EDS file, you can create and configure a generic EtherNet/IP device.

#### Prerequisites

- Ensure that the following details are available before creating and configuring the device:
  - Device and Vendor information
  - Parameter information
  - Assembly information
  - Connection information
- Bind EtherNet/IP Client to an Ethernet port. See Binding EtherNet/IP Client to an Ethernet port for more information.

#### To configure a generic EtherNet/IP device

- 1. From the Home Page, click Configure EtherNet/IP Devices > Configure Devices, and click Add Device.
- 2. Select Create or Customize EtherNet/IP Device, and select Generic EtherNet/IP Device.

| Add Device            |                   |  |    |        |
|-----------------------|-------------------|--|----|--------|
| Select Device Type    |                   |  |    |        |
| Create Or Customize E | therNet/IP Device |  |    |        |
| Generic EtherNet/     | /IP Device        |  |    |        |
| Generic EtherNet/     | /IP Adapter       |  |    |        |
| Number of Slots       | (1-64) 16 🍦       |  |    |        |
|                       |                   |  |    |        |
|                       |                   |  |    |        |
|                       |                   |  |    |        |
|                       |                   |  |    |        |
|                       |                   |  |    |        |
| Device Name *         |                   |  |    |        |
| Description           |                   |  |    |        |
| Description           |                   |  |    |        |
|                       |                   |  | ок | Cancel |

- 3. Enter the **Device Name** and **Description**. The device name cannot begin with numbers and cannot contain any spaces and special characters.
- 4. Click **OK** to add the device.
- 5. In the General tab, configure the following parameters.

| Parameter                     | Description                                                                                                    |
|-------------------------------|----------------------------------------------------------------------------------------------------|
| IP Address                    | The IP address of the<br>EtherNet/IP device                                                                                                    |
| Connection Timeout Multiplier | Configure it according to<br>Vendor's document.<br>The following options are<br>available: <b>*4</b> , <b>*8</b> , <b>*16</b> , <b>*32</b> ,<br><b>*64</b> , <b>*128</b> , <b>*256</b> , <b>*512</b> and<br><b>Computed</b> . |
| Originator to Target RPI (ms) | Set the rate for initiating<br>the date exchange with the<br>EtherNet/IP device.                                                                                                    |
| Connection Type               | The following options are<br>available:<br>• Null<br>• Multicast<br>• Point2Point                                                                                                    |

| Parameter                     | Description                                                                   |
|-------------------------------|-------------------------------------------------------------------------------|
|                               | It is recommended to use the default value.                                   |
| Priority                      | The following options are available:                                          |
|                               | • Low                                                                         |
|                               | • High                                                                        |
|                               | Scheduled                                                                     |
|                               | • Urgent                                                                      |
|                               | It is recommended to use the default value.                                   |
| Target to Originator RPI (ms) | Set the rate for reading<br>data from the EtherNet/IP<br>device.              |
| Connection Type               | The following options are available:                                          |
|                               | • Null                                                                        |
|                               | • Multicast                                                                   |
|                               | Point2Point                                                                   |
|                               | <b>ATTENTION:</b> For<br>output modules,<br>select Multicast.                 |
|                               | <b>ATTENTION:</b> For<br>other types of<br>modules, use the<br>default value. |
| Priority                      | The following options are available:                                          |
|                               | • Low                                                                         |
|                               | • High                                                                        |
|                               | Scheduled                                                                     |

| Parameter | Description                                 |
|-----------|---------------------------------------------|
|           | • Urgent                                    |
|           | It is recommended to use the default value. |

6. In the Connection tab, configure the following parameters.

| Parameter               | Description                                                                                                    |
|-------------------------|----------------------------------------------------------------------------------------------------|
| Communication<br>Format | The data type of the update data reading from EtherNet/IP devices.                                                                                                    |
|                         | There are four options: <b>DINT</b> , <b>INT</b> , <b>REAL</b> , and <b>SINT</b>                                                                                                    |
| Input                   | <b>Input</b> assembly: An assembly transfers data from an EtherNet/IP device as Producer device to a controller as Consumer.                                                                                         |
| Output                  | <b>Output</b> assembly: An assembly transfers<br>data from a controller as Producer device<br>to an EtherNet/IP device as Consumer.                                                                                  |
| Configuration           | <b>Configuration</b> assembly: An assembly which transports configuration data from the EtherNet/IP device originating the connection to the EtherNet/IP device or I/O module which is the target of the connection. |
| Assembly Instance       | The assembly instance number provided<br>by the vendor. For more information, see<br>the vendor's specification.                                                                                                    |
| Size                    | The data length of the assembly provided<br>by the vendor. For more information, see<br>the vendor's specification.                                                                                                  |

- 7. You can click to edit the device name and description. You can also click to remove the device if required.
- 8. Click Save to complete the configuration.

# Scaling support for generic device

Scaling support covers custom parameters as well as PV and OP parameters on generic devices.

Formulae used by the controller to perform scaling:

1. FLOATVALUE for Custom Input parameters is calculated as:

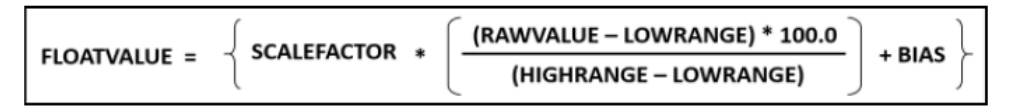

2. For the Output direction, use this formula to calculate RAWVALUE from the FLOATVALUE (which is typically written through the strategy):

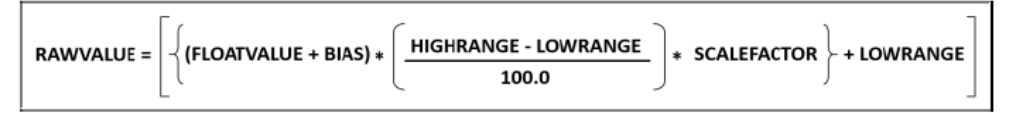

The formula is the same as with Input scaling solved for 'Raw value'.

The process value that is received from field is converted to digital form by the A/D converter. LOWRANGE and HIGHRANGE values define the normal operating range of the RAW value.

RAW value in the output direction is the final output value sent to the device in the output assembly. This is the linearly scaled value (with some scale factor multiplied and bias added) of the OP (which is in percentage) within the LOWRANGE and HIGHRANGE operating range of the RAW value.

# Input and Output parameter of Rockwell 1756 and 1794 series I/O modules

This topic introduces some parameter configuration for EDS files of Rockwell 1756&1794 series I/O modules.

Table 4-1: 1756-OF4 Analog Output Current/Voltage 4 Channel

| Device<br>type | Parameter          | Data type         | Description                                                                                                    | Example                                                                                                    |
|----------------|--------------------|-------------------|----------------------------------------------------------------------------------------------------|----------------------------------------------------------------------------------------------------|
| Float          | ChannelStatu<br>s0 | USINT/8           | <ul> <li>B6 is not used.</li> <li>B0(bit):<br/>ChOHLimitAlar<br/>m</li> <li>B1(bit):<br/>ChOLLimitAlar<br/>m</li> <li>B2(bit):<br/>ChORampAlar<br/>m</li> <li>B3(bit):<br/>ChOInHold</li> <li>B4(bit):<br/>ChOCalFault</li> <li>B5(bit):<br/>ChONotANum<br/>ber</li> <li>B7(bit):<br/>ChOOpenWire</li> </ul> | OF4_hput,ChannelStatus1128<br>HW_USINT_TO_BITS_2<br>IN                                                                |
| Intege<br>r    | ChannelFault<br>s0 | UINT/16/Byt<br>eO | <ul> <li>BO(bit):<br/>ChOFault</li> <li>B1(bit):<br/>Ch1Fault</li> <li>B2(bit):<br/>Ch2Fault</li> <li>B3(bit):<br/>Ch3Fault</li> </ul>                                                                                                    | OF4_Integer_Input.ChannelFaultd0<br>III<br>III<br>V028<br>N<br>15#00<br>III<br>III<br>III<br>III<br>III<br>III<br>III |

| Device<br>type | Parameter          | Data type         | Description                                            | Example                                                                                                    |
|----------------|--------------------|-------------------|--------------------------------------------------------|----------------------------------------------------------------------------------------------------|
|                | ChannelStatu<br>s0 | UINT/16/Byt<br>e1 | <ul> <li>B0(bit):<br/>Ch3InHold</li> </ul>             | OF4_Integer_Input.ChannelStatud<br>35328<br>HW_USINT_TO_BIT5_14<br>HW_USINT_TO_BIT5_14<br>IN BOLO                           |
|                |                    |                   | <ul> <li>B1(bit):<br/>Ch3OpenWire</li> </ul>           | V027-<br>16#01                                                                                                    |
|                |                    |                   | <ul> <li>B2(bit):<br/>Ch2InHold</li> </ul>             |                                                                                                    |
|                |                    |                   | <ul> <li>B3(bit):<br/>Ch2OpenWire</li> </ul>           |                                                                                                    |
|                |                    |                   | <ul> <li>B4(bit):<br/>Ch1InHold</li> </ul>             |                                                                                                    |
|                |                    |                   | <ul> <li>B5(bit):<br/>Ch1OpenWire</li> </ul>           |                                                                                                    |
|                |                    |                   | <ul> <li>B6 (bit):<br/>Ch0InHold</li> </ul>            |                                                                                                    |
|                |                    |                   | <ul> <li>B7(bit):<br/>Ch0OpenWire</li> </ul>           |                                                                                                    |
|                | ModuleFaults<br>O  | UINT/16/Byt<br>e1 | <ul> <li>B5(bit):<br/>CalFault</li> </ul>              | OF4_Integer_I nput.ModuleF aut 0<br>HW_USINT_TO_BITS_12<br>HW_USINT_OF_UNT<br>N B0_0<br>10000000000000000000000000000000000 |
|                |                    |                   | <ul> <li>B6(bit):<br/>Calibrating</li> </ul>           |                                                                                                    |
|                |                    |                   | <ul> <li>B7(bit):<br/>AnalogGroupF<br/>ault</li> </ul> |                                                                                                    |

Table 4-2: 1794-IE8/B 8 channel 24 DC Non-isolated Voltage/Current Analog Input

| Parameter | Data type | Description                                   | Example |
|-----------|-----------|-----------------------------------------------|---------|
| Config_0  | UINT/16   | <ul> <li>BO(bit):<br/>ChOFullRange</li> </ul> | None    |
|           |           | <ul> <li>B1(bit):<br/>Ch1FullRange</li> </ul> |         |
|           |           | <ul> <li>B2(bit):<br/>Ch2FullRange</li> </ul> |         |

| Parameter | Data type | Description                                            | Example |
|-----------|-----------|--------------------------------------------------------|---------|
|           |           | <ul> <li>B3(bit):<br/>Ch3FullRange</li> </ul>          |         |
|           |           | <ul> <li>B4(bit):<br/>Ch4FullRange</li> </ul>          |         |
|           |           | <ul> <li>B5(bit):<br/>Ch5FullRange</li> </ul>          |         |
|           |           | <ul> <li>B6(bit):<br/>Ch6FullRange</li> </ul>          |         |
|           |           | <ul> <li>B7(bit):<br/>Ch7FullRange</li> </ul>          |         |
|           |           | <ul> <li>B8(bit):<br/>Ch0ConfigSelec<br/>t</li> </ul>  |         |
|           |           | <ul> <li>B9(bit):<br/>Ch1ConfigSelec<br/>t</li> </ul>  |         |
|           |           | <ul> <li>B10(bit):<br/>Ch2ConfigSelec<br/>t</li> </ul> |         |
|           |           | <ul> <li>B11(bit):<br/>Ch3ConfigSelec<br/>t</li> </ul> |         |
|           |           | <ul> <li>B12(bit):<br/>Ch4ConfigSelec<br/>t</li> </ul> |         |
|           |           | <ul> <li>B13(bit):<br/>Ch5ConfigSelec<br/>t</li> </ul> |         |
|           |           | <ul> <li>B14(bit):<br/>Ch6ConfigSelec<br/>t</li> </ul> |         |
|           |           | <ul> <li>B15(bit):<br/>Ch7ConfigSelec<br/>t</li> </ul> |         |

| Parameter | Data type     | Description                                    | Example                                                          |
|-----------|---------------|------------------------------------------------|------------------------------------------------------------------|
| Status0   | UINT/16/Byte0 | • BO(bit):<br>ChOUnderrange                    | HW_USINT_TO_BITS_1<br>HW_USINT_OF_UINT<br>IE8_Input.Status0ININN |
|           |               | <ul> <li>B1(bit):<br/>Ch1Underrange</li> </ul> |                                                                  |
|           |               | <ul> <li>B2(bit):<br/>Ch2Underrange</li> </ul> |                                                                  |
|           |               | <ul> <li>B3(bit):<br/>Ch3Underrange</li> </ul> |                                                                  |
|           |               | • B4(bit):<br>Ch4Underrange                    |                                                                  |
|           |               | • B5(bit):<br>Ch5Underrange                    |                                                                  |
|           |               | <ul> <li>B6(bit):<br/>Ch6Underrange</li> </ul> |                                                                  |
|           |               | <ul> <li>B7(bit):<br/>Ch7Underrange</li> </ul> |                                                                  |

Table 4-3: 1794-OE8H/A 8 Channel Analog Output/HART

| Parameter    | Data<br>type | Description                                   | Example                                                                  |
|--------------|--------------|-----------------------------------------------|--------------------------------------------------------------------------|
| DigitalDataO | USINT        | <ul> <li>BO(bit):<br/>DigitalDataO</li> </ul> | HW_USINT_TO_BITS_3<br>HW_USINT_TO_BITS<br>OE8HB_Output.DigitalData0IN B0 |
|              |              | <ul> <li>B1(bit):<br/>DigitalData1</li> </ul> | BIL-+<br>BZL-+<br>B3L-+                                                  |
|              |              | <ul> <li>B2(bit):<br/>DigitalData2</li> </ul> | B41<br>B51<br>B51                                                        |
|              |              | <ul> <li>B3(bit):<br/>DigitalData3</li> </ul> |                                                                          |
|              |              | • B4(bit):<br>DigitalData4                    |                                                                          |
|              |              | • B5(bit):<br>DigitalData5                    |                                                                          |
|              |              | • B6(bit):<br>DigitalData6                    |                                                                          |

| Parameter | Data<br>type | Description                | Example |
|-----------|--------------|----------------------------|---------|
|           |              | • B7(bit):<br>DigitalData7 |         |

# Configuring communication with third-party controllers

# Configuring communication with C300/UOC

When ControlEdge 900 controller communicates with C300/UOC, it acts as an EtherNet/IP Server.

User-defined data types are not supported. C300/UOC can read & write variables of the ControlEdge 900 controller with the following data types:

- DATATYPE\_BOOL (0x01)
- DATATYPE\_SINT (0x02)
- DATATYPE\_INT (0x03)
- DATATYPE\_DINT (0x04)
- DATATYPE\_USINT (0x05)
- DATATYPE\_UINT (0x06)
- DATATYPE\_UDINT (0x07)
- DATATYPE\_REAL (0x08)

# Configuring communication with ControlLogix controllers

When ControlEdge 900 controller communicates with Rockwell AB ControlLogix controllers, it can act as an EtherNet/IP Client or EtherNet/IP Server.

- If ControlEdge 900 controller acts as an EtherNet/IP Client, ControlEdge Builder provides function blocks to enable communication between 900 controller and third-party controllers. For how to configure function blocks, see
   "EtherNet/IP" in the ControlEdge Builder Function and Function Block Configuration Reference.
- If ControlEdge 900 controller acts as an EtherNet/IP Server, see Configuring EtherNet/IP Server for more information.

User-defined data types are not supported. Rockwell AB ControlLogix can read & write variables of the ControlEdge 900 controller with the following data types:

- DATATYPE\_SINT (0x02)
- DATATYPE\_INT (0x03)
- DATATYPE\_DINT (0x04)
- DATATYPE\_USINT (0x05)
- DATATYPE\_UINT (0x06)
- DATATYPE\_UDINT (0x07)
- DATATYPE\_REAL (0x08)

# Configuring EtherNet/IP Server

This section introduces how to configure ControlEdge 900 controller as an EtherNet/IP Server. EtherNet/IP Client can read, write and monitor global variable, program local variable of the EtherNet/IP Server through the Tag name configured in EtherNet/IP Client.

Global variable's tag name is @GV. <Varname>. If some controllers do not support special characters such as @, the tag name should be GV.GV.<Varname>.

Program Local variable's tag name is *Program Instance Name*.

## Binding EtherNet/IP Server to an Ethernet port

This section introduces how to bind EtherNet/IP Server to ETH1 or ETH2. Only one Ethernet port can be bound at a time.

#### To bind EtherNet/IP Server

- 1. From Home Page, click **Configure Ethernet Ports** and select **ETH1** or **ETH2**.
- 2. Under **Network Setting**, configure the IP addresses, subnet mask and gateway.
- 3. Under Protocol Binding, select EtherNet/IP Server.
- 4. Click Save to complete the Ethernet port configuration.
- 5. Click Back to return to the Home Page.

## Selecting EtherNet/IP for variables

EtherNet/IP must be selected for global variables or program local variables of EtherNet/IP Server, so that EtherNet/IP Client can read, write and monitor these variables through the Tag name configured in EtherNet/IP Client.

Global variable's tag name is @GV. <Varname>. If some controllers do not support special characters such as @, the tag name should be GV.GV.<Varname>.

Program Local variable's tag name is *Program Instance Name>.* 

- 1. Click IEC Programming Workspace on the toolbar, or from Home Page, click Program with IEC61131-3.
- 2. Perform either of the following methods to select **EIP** for local variables or global variables.
  - From the variable sheets, select **EIP**.

|   | Name               | Туре | Usage  | Description | Address | Init | Retain | CDA | EIP      |  |
|---|--------------------|------|--------|-------------|---------|------|--------|-----|----------|--|
| 1 | 🗆 System Variables |      |        |             |         |      |        |     |          |  |
| 2 | PLC_SYS_TICK_CNT   | DINT | VAR_GL |             | %MD1.0  |      |        |     | <b>V</b> |  |

| Properties                | ×        |
|---------------------------|----------|
| Name:<br>PLC_SYS_TICK_CNT | ОК       |
| Data Type:<br>DINT -      | Lancel   |
| Usage:<br>VAR_GLOBAL      | Help     |
| Initial value:            | Advanced |
| I/O address:              |          |
| ZMD1.0<br>Description:    |          |
|                           |          |
|                           |          |
| CDA EIP Hidden            |          |

• From the variable properties dialog, select **EIP**.

- Compile the configuration to the controller. See "Compiling a
- 3. Compile the configuration to the controller. See "Compiling a project" in *ControlEdge Builder User's Guide*.

5

# ETHERNET/IP I/O BEHAVIOR DURING SWITCHOVER

On controllers switchover there will be a control freeze for 200 ms to a maximum of 2 seconds.

The control freeze time is due to controllers reforming the EtherNet/IP I/O connections from the new primary and getting the latest publication from the I/O.

**NOTE:** This time is dependent on the number of EtherNet/IP I/O Modules configured.

During this time the IOM and channel blocks in the controllers will hold and work on with the last I/O data received before switchover.

CHAPTER

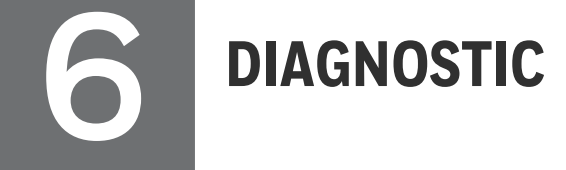

# Configuring DLR network status

You can log in as the Administrator, Engineer or Operator to connect the target controller and configure DLR network status.

- 1. From the Home Page, click View Diagnostics under Diagnostics. The diagnostics page appears.
- 2. Auto-refresh is selected by default, you can set a refresh rate to update diagnostics regularly. You can also click Auto-refresh to close it, and click Refresh to update diagnostics manually.
- 3. Click **Platform**, and select **Locate fault** or **Recover from Rapid Fault** to set the DLR network status.

| Name                                                                                                    | Description                                                                                                    |  |  |
|----------------------------------------------------------------------------------------------------|----------------------------------------------------------------------------------------------------|--|--|
| Locate<br>fault                                                                                                    | When Ring Fault occurs in the <b>DLR Network Status</b> ,<br>click this button and check the IP address in <b>DLR La</b><br><b>Active Node Port 1</b> and <b>DLR Last Active Node Port 2</b> to<br>identify the fault location. |  |  |
| Recover<br>from<br>Rapid<br>Fault <sup>1</sup>                                                                                                    | When Rapid Fault occurs in the <b>DLR Network Status</b> ,<br>click this button to recover the network<br>communication if the fault is resolved.                                                                               |  |  |
| <ul> <li>Note1: Rapid fault may be caused by any of the following:</li> <li>Manually disconnect or reconnect network nodes 5 times in 30 seconds</li> </ul> |                                                                                                    |  |  |
| Duplex mismatch between two connected devices                                                                                                    |                                                                                                    |  |  |

- Bad Electro Magnetic Compatibility (EMC) environment
- Unstable physical connections

# Viewing EtherNet/IP device diagnostics

You can log in as the Administrator, Engineer or Operator to connect the target controller and view EtherNet/IP device diagnostics.

- 1. From the Home Page, click View Diagnostics under Diagnostics. The diagnostics page appears.
- Click the down arrow on the right of the EtherNet/IP Device tab to expand the group. The overview of the EtherNet/IP devices which are connected with the controller appears at the rightmost page. See the following table for the configuration parameters:

| Description                                                                                                    |  |
|----------------------------------------------------------------------------------------------------|--|
| The number of the used CIP connections.                                                                                                    |  |
| The number of the unused CIP connections.                                                                                                    |  |
| The number of the active CIP connections.                                                                                                    |  |
| EtherNet/IP device name                                                                                                    |  |
| EtherNet/IP device type                                                                                                    |  |
| <ul> <li>Status of EtherNet/IP device:</li> <li>OK: All the devices are running without error.</li> <li>Error: Error exists for the connection.</li> </ul> |  |
| The number of packets sent by the client                                                                                                    |  |
| The number of received packets from the server                                                                                                    |  |
| The number of received packets from the server per second                                                                                                  |  |
| The number of packets sent by the client per second                                                                                                    |  |
| IP Address of the EtherNet/IP device                                                                                                    |  |
| The number of connection timeout                                                                                                    |  |
|                                                                                                    |  |

**Auto-refresh** is selected by default. You can set a refresh rate to update diagnostics regularly. You can also click **Auto-refresh** to close it, and click **Refresh** to update diagnostics manually.

You can click **Reset Statistics** to reset statistic values to the default values.

3. Click an EtherNet/IP device name to view its diagnostics displayed at the rightmost page.

| Parameter                      | Description                                               |
|--------------------------------|-----------------------------------------------------------|
| Module Connection              | The status of EtherNet/IP device                          |
| Status                         | See EtherNet/IP device error codes for more information.  |
| IP Address                     | The IP Address of EtherNet/IP device                      |
| Device Type                    | The EtherNet/IP device type                               |
| Vendor                         | Vendor of EtherNet/IP device                              |
| Product Code                   | EtherNet/IP device code                                   |
| Revision                       | EtherNet/IP device revision                               |
| Total Packets Sent             | The number of packets sent by the client                  |
| Total Packets<br>Received      | The number of received packets from the server            |
| Packets Sent Per<br>Second     | The number of packets sent by the client per second       |
| Packets Received<br>Per Second | The number of received packets from the server per second |
| Communication<br>Errors        | The number of communication error                         |
| Communication<br>Timeout       | The number of device offline                              |

4. For the EtherNet/IP device with an adapter, click the down arrow at the right of the device to view I/O module list. Click an I/O module to view its diagnostics.

| Parameter                      | Description                                               |
|--------------------------------|-----------------------------------------------------------|
| Module Status                  | The status of I/O module                                  |
| IP Address                     | The IP Address of I/O module                              |
| Device Type                    | The I/O module type                                       |
| Vendor                         | Vendor of EtherNet/IP device                              |
| Product Code                   | EtherNet/IP device code                                   |
| Revision                       | EtherNet/IP device revision                               |
| Total Packets Sent             | The number of packets sent by the client                  |
| Total Packets<br>Received      | The number of received packets from the server            |
| Packets Sent Per<br>Second     | The number of packets sent by the client per second       |
| Packets Received<br>Per Second | The number of received packets from the server per second |
| Communication<br>Errors        | The number of communication error                         |
| Communication<br>Timeout       | The number of device offline                              |

# EtherNet/IP device error codes

EtherNet/IP device diagnostics are also displayed in IEC Programming Workspace. Click IEC Programming Workspace, double-click Global\_ Variables, and check the EtherNetIP Diagnostics group.

| Error code | Status                                      | Description                                  |
|------------|---------------------------------------------|----------------------------------------------|
| 0x0000     | EIP_IO_STATE_STANDBY                        | Device is standby.                           |
| 0x1000     | EIP_IO_STATE_FAULTED                        | Connecting failed                            |
| 0x1100     | EIP_IO_STATE_FAULTED_<br>WAITING_TO_CONNECT | Connecting failed, waiting to re-<br>connect |
| 0x1200     | EIP_IO_STATE_FAULTED_<br>CONNECTING         | Connecting failed, re-connecting             |
| 0x1300     | EIP_IO_STATE_FAULTED_BAD_                   | Invalid IP address specified                 |

| Error code | Status                                       | Description                                                                         |
|------------|----------------------------------------------|-------------------------------------------------------------------------------------|
|            | IP_ADDR                                      |                                                                                     |
| 0x1400     | EIP_IO_STATE_FAULTED_<br>SERVER_ALLOC_FAILED | I/O server allocation failed                                                        |
| 0x1500     | EIP_IO_STATE_FAULTED_IO_<br>ALLOC_FAILED     | I/O allocation failed                                                               |
| 0x1600     | EIP_IO_STATE_FAULTED_BAD_<br>T2O_DATAPTR     | Invalid Target to Originator data size and/or pointer                               |
| 0x1700     | EIP_IO_STATE_FAULTED_BAD_<br>O2T_DATAPTR     | Invalid Originator to Target data size and/or pointer                               |
| 0x1800     | EIP_IO_STATE_FAULTED_BAD_<br>T2O_RPI         | Invalid Target to Originator RPI                                                    |
| 0x1900     | EIP_IO_STATE_FAULTED_BAD_<br>O2T_RPI         | Invalid Originator to Target RPI                                                    |
| 0x1a00     | EIP_IO_STATE_FAULTED_BAD_<br>CONFIGPTR       | Invalid configuration size and/or pointer                                           |
| 0x3000     | EIP_IO_STATE_CONNECTING                      | Connecting                                                                          |
| 0x4000     | EIP_IO_STATE_RUNNING                         | Running                                                                             |
| 0x5000     | EIP_IO_STATE_SHUTTING_<br>DOWN               | Shutting down                                                                       |
| 0x7100     | EIP_IO_STATE_WAITING_TO_<br>CONNECT          | Waiting to connect                                                                  |
| 0x7200     | EIP_IO_STATE_WAITING_TO_<br>SHUTDOWN         | Waiting to shut down                                                                |
| 0x7300     | EIP_IO_STATE_WAITING_TO_<br>RECONNECT        | Re-connect after forward close,<br>instead of freeing I/O                           |
| 0x9000     | EIP_IO_STATE_CNTRLR_<br>SWITCHOVER           | Forward closing of I/O modules with input channels after the controller switch over |

Chapter 6 - Diagnostic

APPENDIX

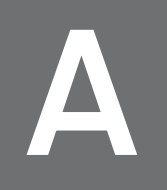

# **STATUS CODES**

The error codes are returned with the response to a Connection Manager Service Request that resulted in an error. These error codes shall be used to help diagnose the problem with a Service Request. The error code shall be split into an 8 bit general status and one or more 16- bit words of extended status. Unless specified otherwise, only the first word of extended status shall be required. Additional words of extended status may be used to specify additional device specific information. All devices that originate messages shall be able to handle multiple words of extended status.

Table A-1: Status codes for device level

| Status code | Description                         |
|-------------|-------------------------------------|
| 0           | The profinet device is deactivated. |
| 1           | The profinet device is connecting.  |
| 2           | The profinet device is connected.   |
| 3           | The connection has errors.          |

Table A-2: Status codes for slot level

| Status code | Description                                                                                                    |
|-------------|----------------------------------------------------------------------------------------------------|
| 0           | Bad by subslot                                                                                                    |
|             | The associated submodule data is not valid and should not be used for process control. The submodule detected the issue. |
| 32          | Bad by slot                                                                                                    |
|             | The associated submodule data is not valid and should not be used for process control. The module detected the issue.    |
| 64          | Bad by device                                                                                                    |
|             | The associated submodule data is not valid and should not be used for process control. The IO device detected the issue. |
| 96          | Bad by controller                                                                                                    |
|             | The associated submodule data is not valid and should not be used for process                                            |

# Honeywell

#### Appendix A - Status codes

| Status code | Description                                             |
|-------------|---------------------------------------------------------|
|             | control. The IO controller detected the issue.          |
| 128         | Good                                                    |
|             | The associated submodule data is valid and can be used. |

# NOTICES

# Trademarks

Experion® is a registered trademark of Honeywell International, Inc.

ControlEdge<sup>™</sup> is a trademark of Honeywell International, Inc.

# Other trademarks

Microsoft and SQL Server are either registered trademarks or trademarks of Microsoft Corporation in the United States and/or other countries.

Trademarks that appear in this document are used only to the benefit of the trademark owner, with no intention of trademark infringement.

# Third-party licenses

This product may contain or be derived from materials, including software, of third parties. The third party materials may be subject to licenses, notices, restrictions, and obligations imposed by the licensor. The licenses, notices, restrictions and obligations, if any, may be found in the materials accompanying the product, in the documents or files accompanying such third party materials, in a file named third\_party\_licenses on the media containing the product, or at <a href="http://www.honeywell.com/en-us/privacy-statement">http://www.honeywell.com/en-us/privacy-statement</a>.

# **Documentation feedback**

You can find the most up-to-date documents in the Support section of the Honeywell Process Solutions website at:

https://process.honeywell.com/us/en/support/product-documents-downloads

If you have comments about Honeywell Process Solutions documentation, send your feedback to: <u>hpsdocs@honeywell.com</u>

Use this email address to provide feedback, or to report errors and omissions in the documentation. For immediate help with a technical problem, contact HPS Technical Support through your local Customer Contact Center, or by raising a support request on the Honeywell Process Solutions Support website.

## How to report a security vulnerability

For the purpose of submission, a security vulnerability is defined as a software defect or weakness that can be exploited to reduce the operational or security capabilities of the software.

Honeywell investigates all reports of security vulnerabilities affecting Honeywell products and services.

To report a potential security vulnerability against any Honeywell product, please follow the instructions at:

https://www.honeywell.com/en-us/product-security.

## Support

For support, contact your local Honeywell Process Solutions Customer Contact Center (CCC). To find your local CCC visit the website, https://process.honeywell.com/us/en/contact-us.

## **Training classes**

Honeywell holds technical training classes that are taught by process control systems experts. For more information about these classes, contact your Honeywell representative, or see <a href="http://www.automationcollege.com">http://www.automationcollege.com</a>.